serta 🗖

Nelcome!

# To the ETS – MIM Public Offering Online Training Course

The **Public Offering** functionality in Posting allows users to submit requests for public offerings of MIM (Brine-hosted Minerals Leases).

The public offering process is often referred to as a "land sale" however, the mineral rights are not sold but leased.

Alberta

Revisions

| Date             | Revisions Type | Page Number |
|------------------|----------------|-------------|
| January 15, 2025 | Initial        | All         |

berta

### Introduction

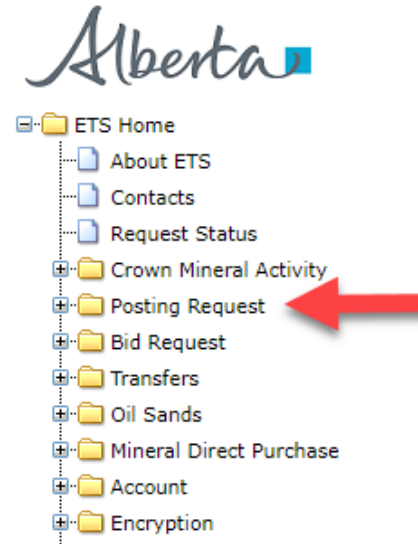

🕒 User Training

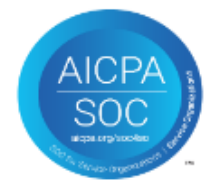

### In this module, you will learn how to:

- Add/Change Public Offering Request Detail
- Add Parcel of Land using any of the following options:
  - o Enter Land
  - o Load from File (Page 19)
  - o Load from Rights Available (Page 20)
- Delete/Change Parcel of Land
- Add Roles (Viewer/Submitter)

Iberta

**Initiate Requests** 

### **POSTING - PUBLIC OFFERING**

The Public Offering option allows you to enter a Posting request for a specific sale date. If Alberta Energy and Minerals approves the request, the lands will be posted in a sale. Each request allows for a maximum of 10 parcels of land and each request must be within a 3X3 township and range grid.

To find out how to set your account preferences, posting request preferences and posting roles please see the <u>Postings Overview</u> tutorial.

For more information on how to perform queries using the sales map please see the <u>Queries</u> tutorial.

Aberta

# **Posting Requests - MIM**

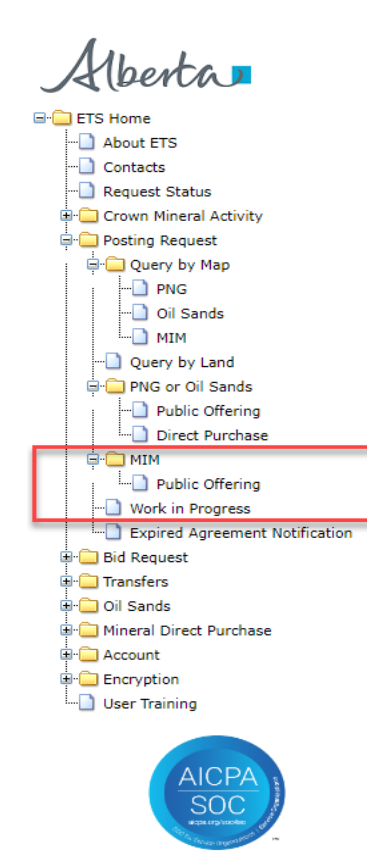

| Type:       | Posting Request | ~ | Request Number: |            |
|-------------|-----------------|---|-----------------|------------|
| Start Date: | 2023/07/20      |   | End Date:       | 2023/07/25 |
| Status:     |                 | ~ | Mineral Type:   | <b>`</b>   |
| Account     |                 | ~ |                 |            |
|             |                 |   |                 |            |

berta

# **Public Offering – Request Detail**

|                 |                           | Posting Rule            |
|-----------------|---------------------------|-------------------------|
| Request Detail  | Land Well Info            | Roles                   |
| Comment:        |                           |                         |
| Mineral Type:   | ~                         |                         |
| Sale Date:      |                           |                         |
| Agreement Type: | MET & IND                 | ~                       |
| Status:         | Work in Progress          |                         |
| Created By:     | EA0663_MELISSA            | Select the Mineral Type |
|                 | THERE ARE AN ADDRESS TON  |                         |
| Requestor:      | ATHABASCA OIL CORPORATION |                         |

The Created by and Contact fields will be defaulted to your user name and the Requestor field will indicate your company name. The contact will receive notification by email regarding updates to the posting request.

*Tip:* Only the Coordinator can use the dropdown arrow to select a different Creator. The Request Detail tab allows you to enter or change information about your posting request.

The sale date for the current acceptance period will be displayed.

**Public Offering** 

| Posting | Dulec |
|---------|-------|
| rosung  | Ruica |

| Request Detail                            | Land Well Info              | Roles                           |
|-------------------------------------------|-----------------------------|---------------------------------|
| Comment:<br>Mineral Type:<br>Sale Date:   | MET & IND V<br>Mar 05, 2025 | Agreement type<br>with populate |
| Agreement Type:<br>Status:<br>Created By: | BRINE-HOSTED MINERALS LEASE |                                 |
| Requestor:                                | ATHABASCA OIL CORPORATION   | ~                               |
| Contact:                                  | Melissa Mbarki              | ~                               |
| •                                         | Submit Save Close           | )                               |

Alberta

## MIM Postings Government of Alberta

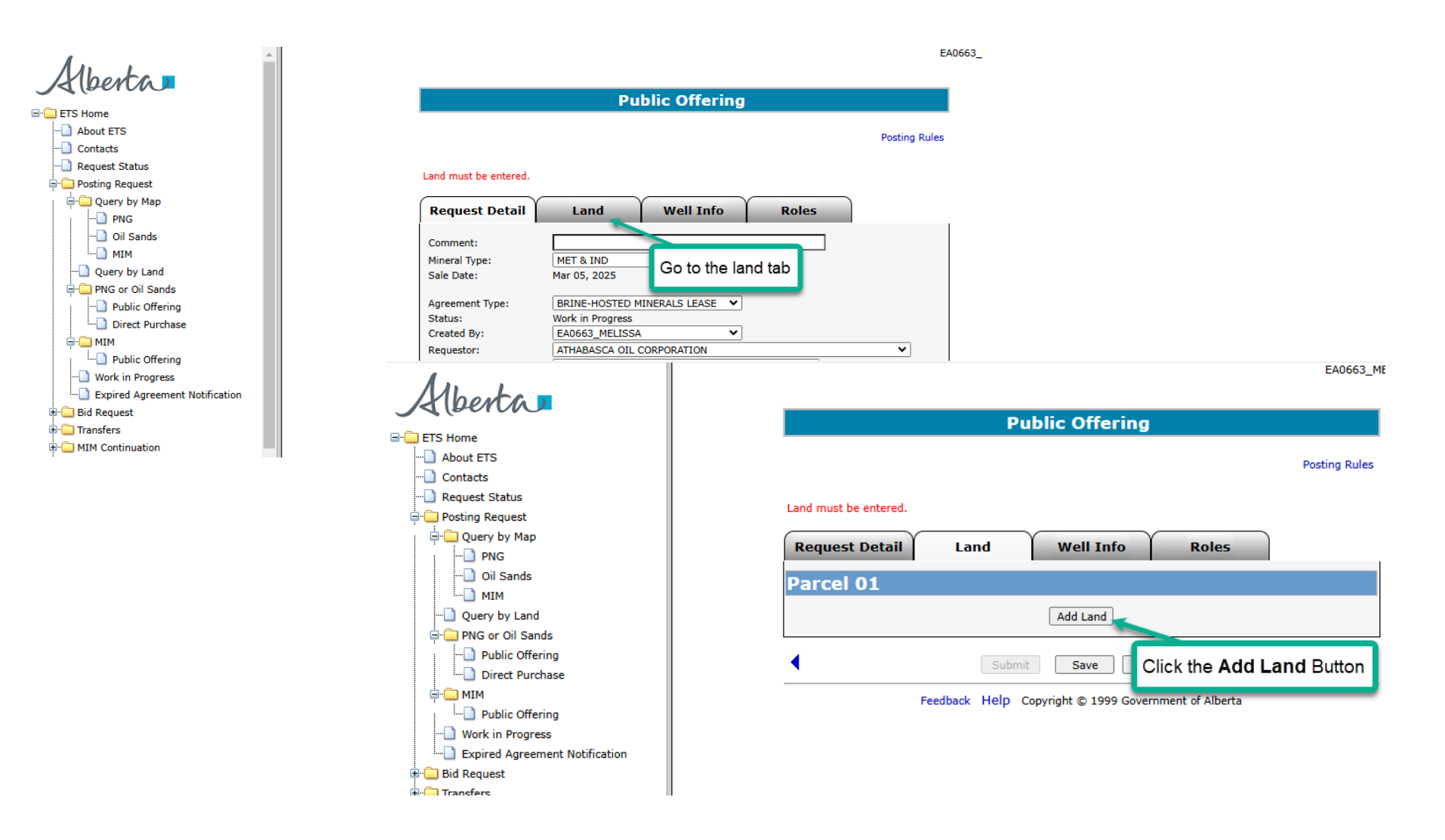

**Classification: Protected A** 

Alberta

# **Public Offering – Land**

|                                |                   |                       |                   |        | Posting Rul |
|--------------------------------|-------------------|-----------------------|-------------------|--------|-------------|
| Request Detail                 | Land              | Well                  | Info              | Roles  |             |
|                                |                   | Lond and              | Diabta            |        |             |
|                                |                   |                       | Rights            |        |             |
| Enter Land                     |                   | More Land             | ]                 |        |             |
|                                | Parcel M          | RGE TWP SE            | C QS/LSD F        | ortion |             |
|                                |                   | ╎──╎──╎╴              |                   |        |             |
|                                |                   |                       |                   |        |             |
|                                |                   |                       |                   |        |             |
|                                |                   |                       |                   |        |             |
|                                |                   | ┟──┟──┟               |                   |        |             |
|                                |                   |                       |                   |        |             |
|                                |                   |                       | I                 |        |             |
| O Load From File Ch            | oose File No file | e chosen              |                   |        |             |
| O Load From Rights A           | vailable Request  |                       |                   | ~      |             |
| Substance<br>BRINE-HOSTED MINE | RALS              | Qualifier<br>From Top | Zone<br>✓ SURFACE |        | ~           |
|                                |                   | To Base               | BASEMENT          | ī      | ~           |
|                                |                   | ОК                    | Clear             |        |             |
|                                |                   |                       |                   |        |             |

entr

Qualifier

From Top

To Base

ОК

Help

Zone

✓ SURFACE

Clear

Copyright © 1999 Government of Alberta

▼ BASEMENT

Load From Rights Available Request

BRINE-HOSTED MINERALS

Update rights if all will be the

same

Enter the Parcel number and land information

Substance

| Alberto                                                                                                    |                                                     |
|----------------------------------------------------------------------------------------------------|-----------------------------------------------------|
| Public Offering Posting Rules                                                                              | The Zones are of with the option t                  |
| Land must be entered.  Request Detail Land Well Info Roles  Land and Rights                                | <i>Tip:</i> If the zones land, leave as S           |
| Enter Land     More Land     Parcel M RGE TWP SEC QS/LSD Portion     01 6 06 057 7-9     01 6 06 057 16-18 | changed in the l<br>all available righ<br>Basement. |
| Inter the Parcel Information                                                                               | Pul<br>Original Request Document                    |
|                                                                                                    | Request Detail Land                                 |

~ ~

v

defaulted to Surface to Basement to change.

s are different for each section of Surface to Basement. This can be Land screen. If you are requesting nts leave the default as Surface to

| Public                    | Offering 526507                                  |               |
|---------------------------|--------------------------------------------------|---------------|
| Original Request Document |                                                  | Posting Rules |
| Request Detail Land       | Click the <b>Delete</b> button to remove land(s) |               |
| Parcel 01                 |                                                  |               |
| 6 - 06 - 057 : 07 [       | Portion:                                         | Delete        |
| Substance                 | Qualifier Zone                                   |               |
| BRINE-HOSTED MINERALS     | From Top V SURFACE                               |               |
| 01                        | To Base V BASEMENT                               |               |
| <u>5</u> -06-057:08       | Portion:                                         | Delete        |
| Substan                   | Qualifier Zone                                   |               |
| BRINE-H Update Parcel     | From Top V SURFACE                               |               |
| 01 Number                 | To Base V BASEMENT                               |               |
| 6 - 06 - 057 : 09         | Portion:                                         | Delete        |
| Substance                 | Qualifier Zone                                   |               |
| BRINE-HOSTED MINERALS     | From Top V SURFACE                               |               |
| 01                        | To Base V BASEMENT                               |               |

Alberta

Original Request Document

#### Public Offering 526507

Posting Rules

**Request Detail** Well Info Land Roles Parcel 01 6 - 06 057 : 07 Portion: Delete Substance Oualifier Zone BRINE-HOSTED MINERALS From Top 🖌 SURFACE .... From Top BASEMENT 01 .... From Base 6 - 06 - 057 : 08 tion: 🗌 Delete Select the Oualifier Zone Sul Select the Zone BRI From Top 🗸 SURFACE appropriate .... ~ BASEMENT Qualifier To Base .... 01 6 - 06 - 057 : 09 Portion: Delete Substance Oualifier Zone BRINE-HOSTED MINERALS From Top 🗸 SURFACE .... ▼ BASEMENT To Base 01 .... 6 - 06 - 057 : 16 Portion: Delete

Public Offering 526507 **Request Detail** Land Well Info Roles 6 - 06 - 057 : 07 Portion: Sort by: OName ODepth Zone ARCS MBR Select 6 - 06 ARCTOMYS EM Select BADHEART-MUSKIKI Select Select BAKKEN FM Select the zone BALDONNEL & UPPER CHARLIE LK Select BALDONNEL FM Select 6 - 06 BANFF FM Select BASAL BELLY RIVER SD Select BASAL BLAIRMORE Select BASAL COLO & MANNVILLE Select BASAL COLORADO SD Select 6 - 06 BASAL CRETACEOUS Select BASAL GETHING Select BASAL MANNVILLE Select BASAL OUARTZ SD Select BASAL QUARTZ-DETRITAL Select BASAL SANDSTONE UNIT Select 6 - 06 BASE FISH SCALES ZONE Select BASE OF U CLNY TO T MCMY Select BASEMENT Select BEARPAW FM Select 6 - 06 - 057 : 18 Portion: Delete

Alberta

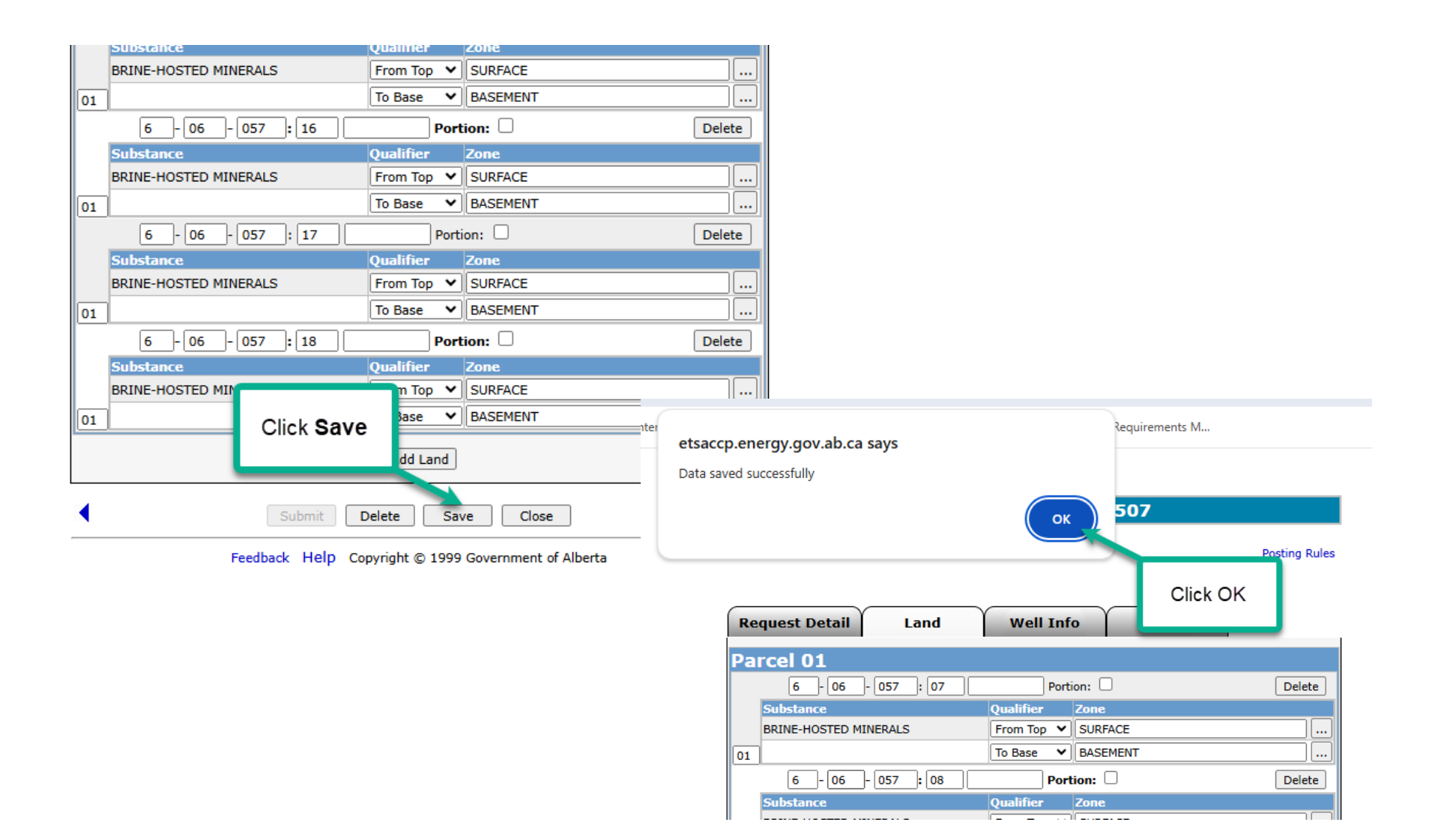

Alberta

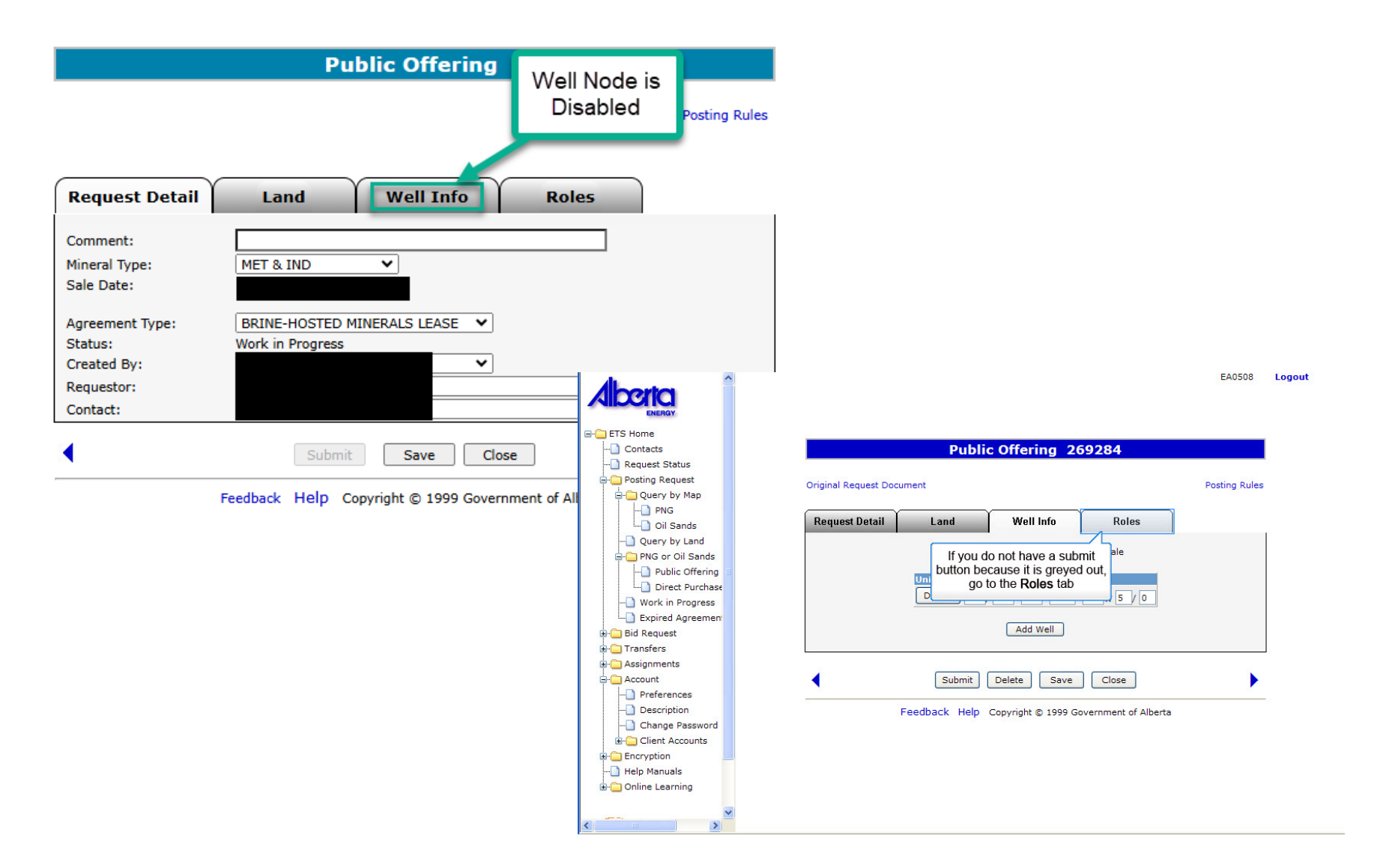

Aberta

|          |                                                                                                    | Public     | Offering 52 | 6507                    |  |
|----------|----------------------------------------------------------------------------------------------------|------------|-------------|-------------------------|--|
| Original | Driginal If you already have a viewer and/or submitter set in the preferences page, these will already be filled in. You can still add or delete viewers for the posting. |            |             |                         |  |
| Requ     | est Detail                                                                                                    | Land       | Well Info   | Roles                   |  |
|          |                                                                                                    | Viewers    |             |                         |  |
|          |                                                                                                    | EA0663     |             | Delete                  |  |
|          |                                                                                                    |            | ```         | Add                     |  |
|          |                                                                                                    | Submitters |             |                         |  |
|          |                                                                                                    | EA0663     |             | Delete                  |  |
|          |                                                                                                    |            | ```         | <ul> <li>Add</li> </ul> |  |
|          |                                                                                                    |            |             |                         |  |

## Submit Delete Save

Feedback Help Copyright © 1999 Governn

Original Request Document

ules

Posting Rules

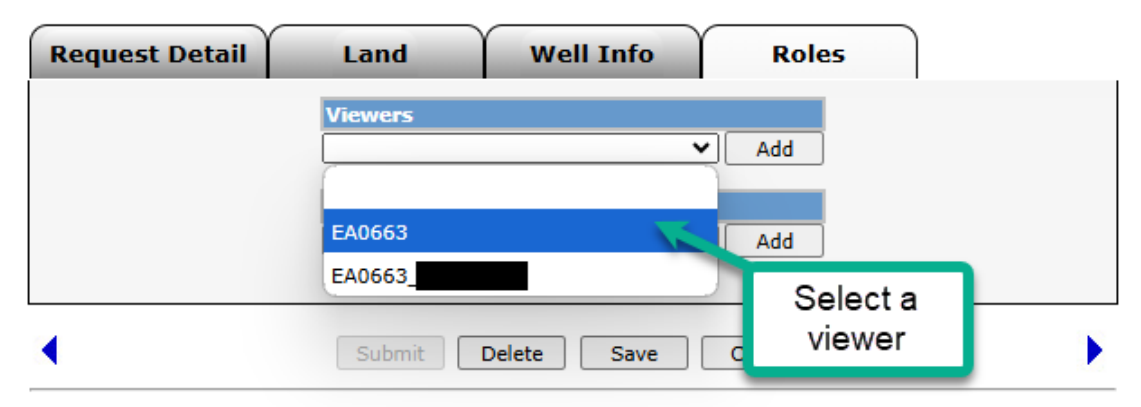

Public Offering 526507

Alberta

|      |                                     | Public Offering 526507   |               |
|------|-------------------------------------|--------------------------|---------------|
| Orig | inal Request Document               |                          | Posting Rules |
| Re   | equest Detail                       | Land Well Info Roles     |               |
|      |                                     | Viewers<br>EA0663 V Add  |               |
|      |                                     | Submitters Add           | Click Add     |
|      | Do the same<br>for the<br>submitter | Submit Delete Save Close |               |

*Tip:* Any changes to a request must be made before the request is submitted. Any future changes to a posting request can still be done up to one week (Wednesday) before the publication date of the sale by contacting Coal and Mineral Development

#### Public Offering 526507

Original Request Document

Posting Rules

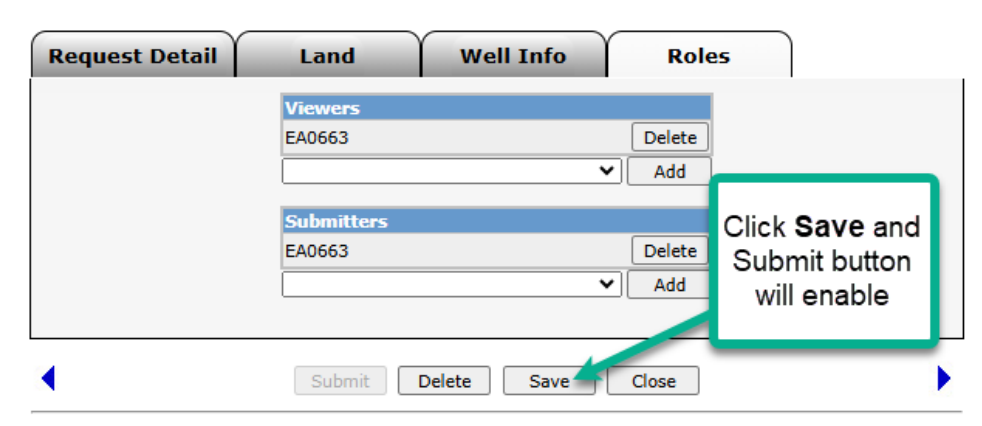

Alberta

# MIM Postings Government of Alberta

| Public Offering 526507                               |                                                          |                     |
|------------------------------------------------------|----------------------------------------------------------|---------------------|
| Original Request Document                            | Posting Rules                                            | Cr                  |
|                                                      |                                                          | ar                  |
| Request Detail Land Well Info Roles                  |                                                          | re                  |
| Request Detail Land Weir Into Roles                  |                                                          | ac                  |
| EA0663 Delete                                        |                                                          | re                  |
| Add                                                  |                                                          | SU                  |
| Submitters                                           |                                                          | 00                  |
| Click Submit EA0663 Delete                           |                                                          | a                   |
| Add                                                  | 21                                                       |                     |
|                                                      | etsaccp.energy.gov.a                                     | ab.ca says          |
| Submit Delete Save Close                             | Request is subject to revie<br>submit this Posting Reque | ew by Crown<br>est? |
| Feedback Help Copyright © 1999 Government of Alberta |                                                          |                     |
|                                                      |                                                          |                     |
|                                                      |                                                          |                     |

*Tip:* If the submitter and the creator of the posting request are different users, it is the responsibility of the creator to advise the submitter that the request is now available for submission to Alberta Energy and Minerals

| etsacc              | p.energy.gov.ab.ca sa                                | /S                                                         | Requirements M                                          |               |
|---------------------|------------------------------------------------------|------------------------------------------------------------|---------------------------------------------------------|---------------|
| Request<br>submit t | is subject to review by Crow<br>his Posting Request? | vn. Are you sure you want to<br>OK Cancel<br>Land Well Inf | 507<br>ick OK if you are<br>eady to submit              | Posting Rules |
|                     |                                                      | EA0663<br>Submitters<br>EA0663                             | Delete       ✓       Add       Delete       ✓       Add |               |
|                     | •                                                    | Submit Delete Save                                         | Close                                                   |               |

Alberta

# MIM Postings Government of Alberta

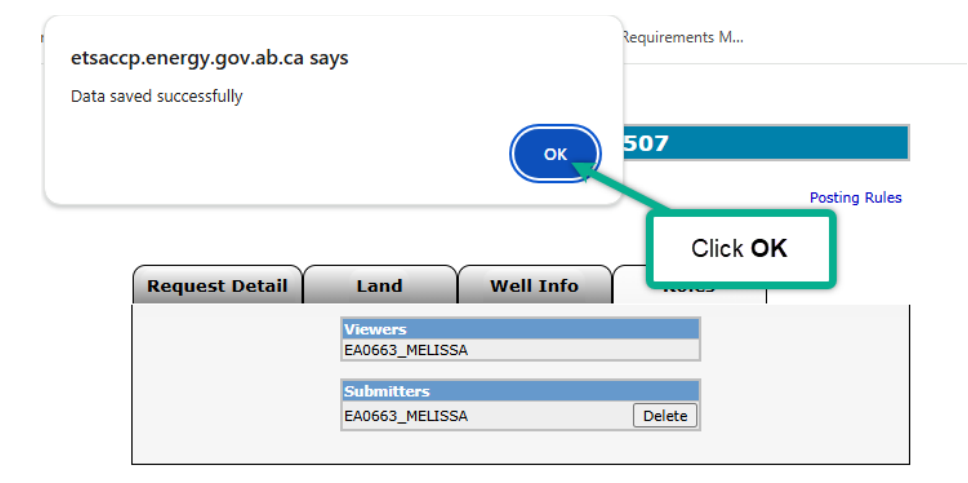

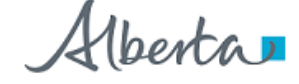

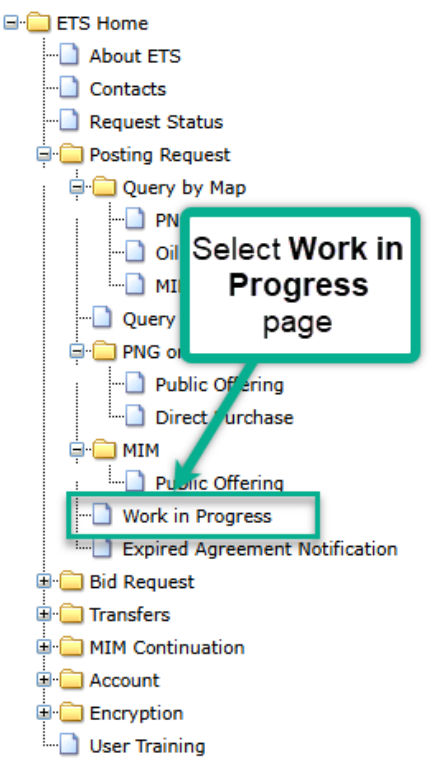

### Back to Initiate Requests

Aberta

#### Work in Progress

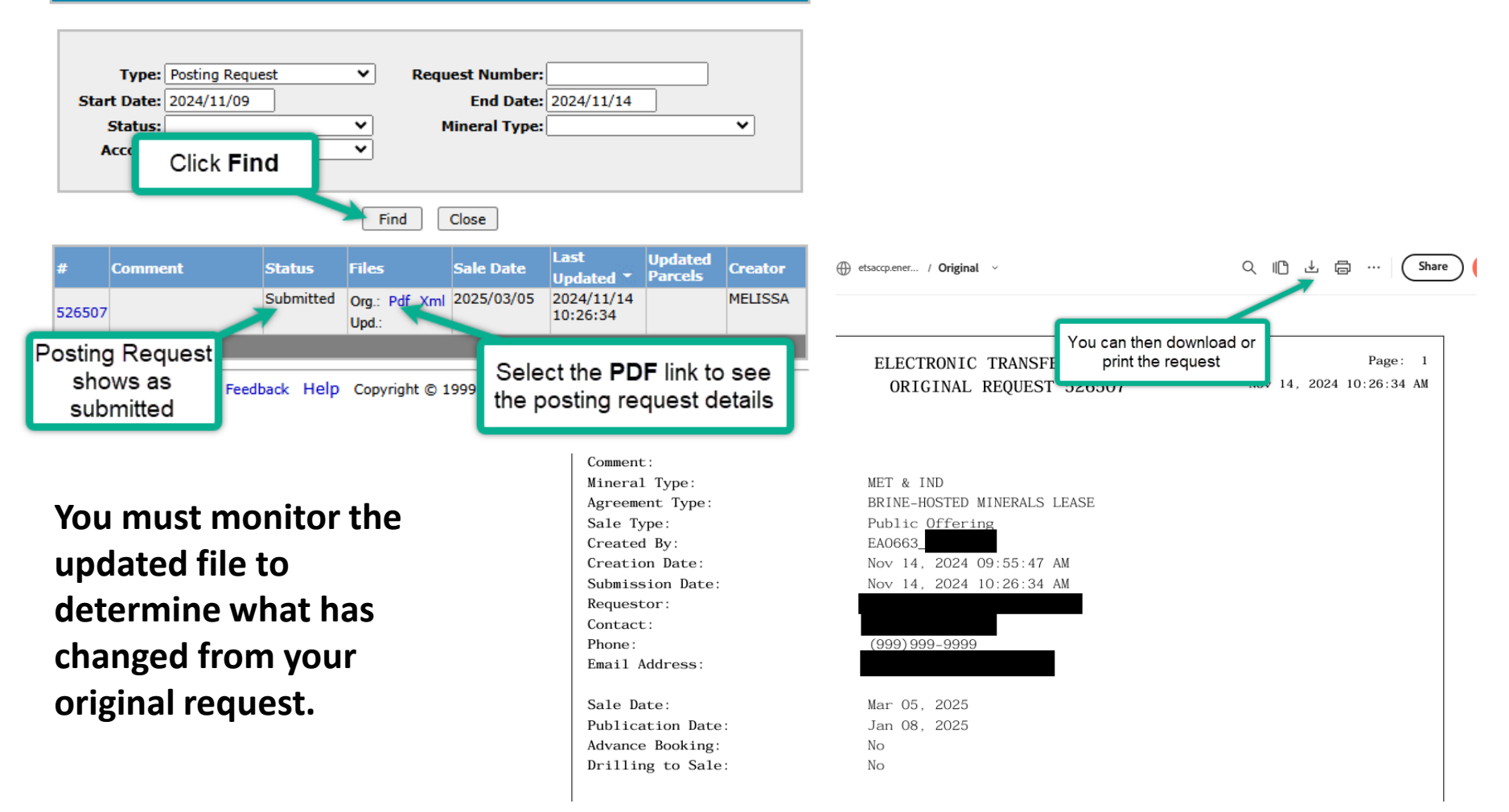

1berta

### How to retrieve postings and updates

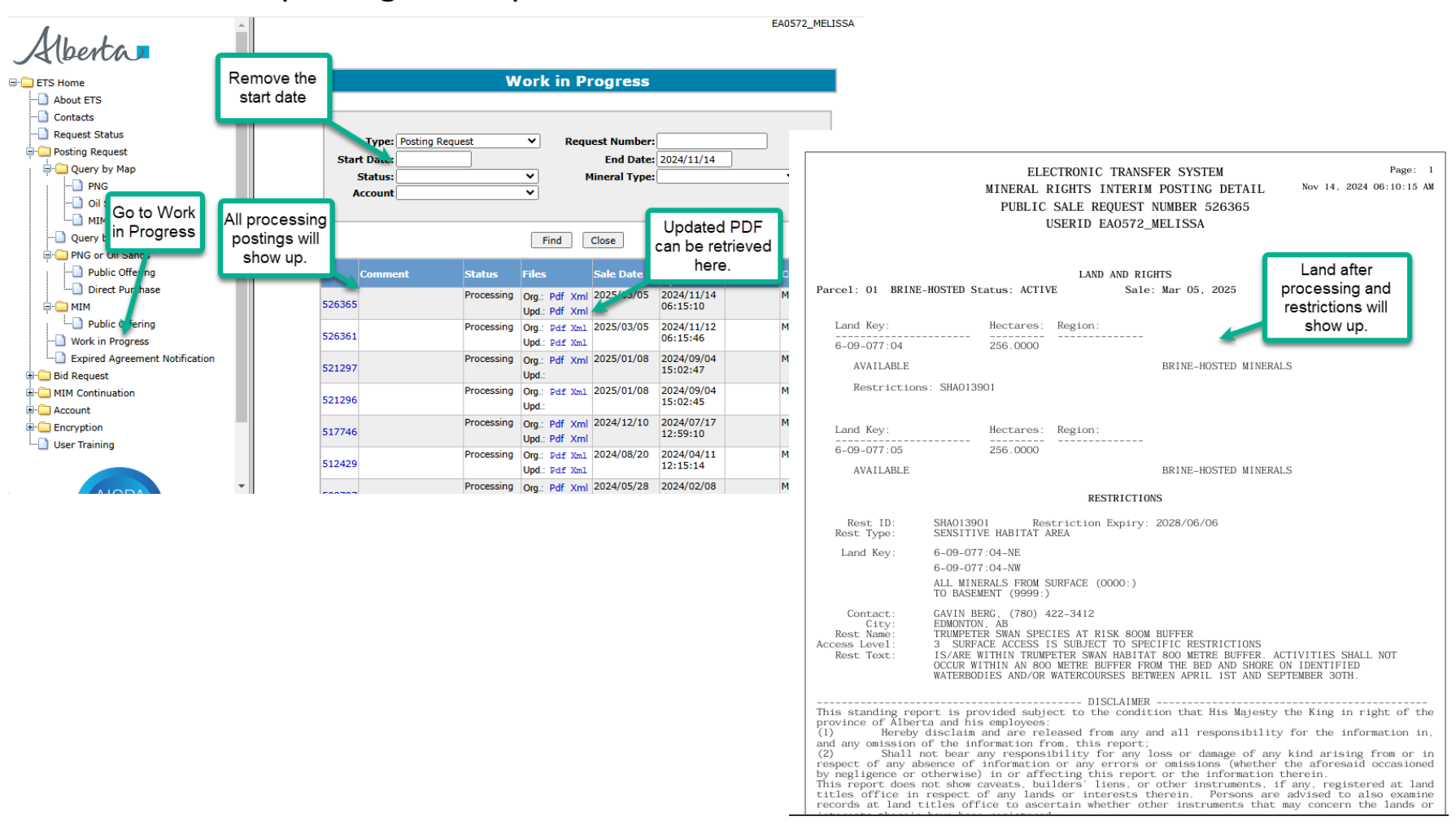

Iberta

### **Enter Land and Rights**

| Enter Land                |           | More Land |         |     |        |         |   |
|---------------------------|-----------|-----------|---------|-----|--------|---------|---|
| Ρ                         | arcel M   | RGE       |         | SEC | QS/LSD | Portion |   |
|                           |           |           |         |     |        |         |   |
| O Load From Rights Availa | ble Reque | ist 🗌     |         |     |        | 1.0000  |   |
| Substance                 |           | Qu        | alifier |     | Zone   |         |   |
| PETROLEUM AND NATURAL GAS |           | Fr        | om Top  | P . | SURF/  | ACE     | * |
|                           |           |           | Date    | -12 | DACC   | ACAIT   |   |

#### Method 1 – Enter Land and Rights

You can enter land and rights manually on the Land and Rights screen:

Enter the land description. Select the Portion check box if the land you are requesting has Crown and non-Crown mineral rights ownership.

*Tip:* If the Meridian, Range and Township are identical for the next section of land, you do not need to enter this information again.

The substance will be defaulted to Brine-Hosted Minerals rights for a MIM request.

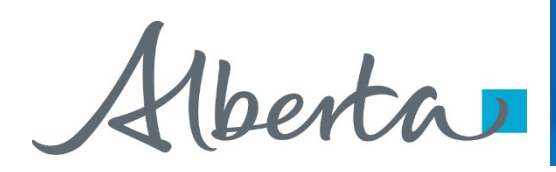

### Enter Land and Rights – Load from File

| Enter Land                | More Land  |           |        |        |         |   |  |  |  |
|---------------------------|------------|-----------|--------|--------|---------|---|--|--|--|
|                           | Parcel M   | RGE T     | WP SEC | QS/LSD | Portion |   |  |  |  |
|                           |            |           |        | 1      |         |   |  |  |  |
|                           |            |           |        | i i    |         |   |  |  |  |
|                           |            | ++        |        | -      |         |   |  |  |  |
|                           |            |           |        | 1      |         |   |  |  |  |
|                           |            |           |        | 1      |         |   |  |  |  |
|                           |            |           |        |        |         |   |  |  |  |
|                           |            |           |        | ì.     |         |   |  |  |  |
| O Load From File          |            | 11V - 153 |        | 100    | Erowse  |   |  |  |  |
|                           |            |           |        |        |         |   |  |  |  |
| Load From Rights Avail    | able Reque | st        |        |        | 1 M     |   |  |  |  |
|                           |            |           |        |        |         |   |  |  |  |
| Substance                 |            | Quali     | fier   | Zone   |         |   |  |  |  |
| PETROLEUM AND NATURAL GAS |            | From      | тор    | - SUR  | FACE    | ~ |  |  |  |
|                           |            |           |        |        |         |   |  |  |  |

#### Method 2 – Load from File

You can load the Land and Rights from an XML or CSV file created using the Query by Land option. You can also produce the XML or CSV file using an in-house system.

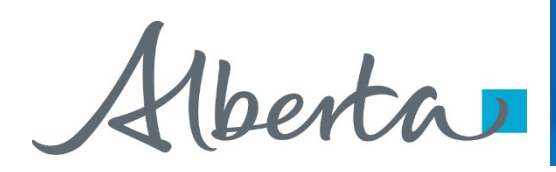

### Enter Land and Rights – Load from Rights Available Request

| Enter Land                | More Land  |     |        |     |        |         |          |  |  |
|---------------------------|------------|-----|--------|-----|--------|---------|----------|--|--|
|                           | Parcel M   | RGE | TWP    | SEC | QS/LSD | Portion |          |  |  |
|                           | Hb         |     |        | -   |        | 6       |          |  |  |
|                           |            |     |        |     |        |         |          |  |  |
|                           |            |     | -      | -   |        |         |          |  |  |
|                           |            |     |        |     |        |         |          |  |  |
|                           |            |     | -      | -   |        |         |          |  |  |
|                           | Hb         |     |        |     |        |         |          |  |  |
|                           |            |     |        |     |        |         |          |  |  |
| Load From File            |            |     |        |     |        | Erowse  |          |  |  |
|                           |            |     |        |     |        | 12      |          |  |  |
| Load From Rights Avail    | able Requi | est |        |     |        |         | <u> </u> |  |  |
|                           |            |     |        |     |        |         |          |  |  |
| Substance                 |            | Qua | lifier | š   | Zone   | tana a  |          |  |  |
| PETROLEUM AND NATURAL GAS |            | Fro | m Top  |     | SURF/  | ACE     | ~        |  |  |
|                           |            |     |        |     |        |         |          |  |  |

#### Method 3 – Load from Rights Available Request

You can load the requested land by selecting the Request that you have made in the past 60 days that have rights available.

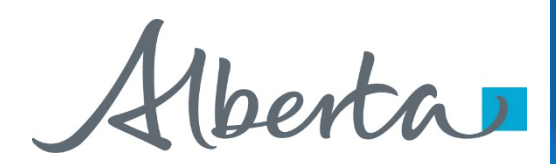

# Resources

ETS Support and Online Learning provides access to relevant guides, course and other information

If you have questions, please contact <u>CMD.Energy@gov.ab.ca</u>

erta

Congratulations!

You have completed the ETS – Public Offering Online Training Course

Please proceed to the subsequent modules detailing other functionality of the Posting application.

If you have any comments or questions on this training module, please forward them to the following email address:

CMD.Energy@gov.ab.ca